| Open          | 👷 ScoreBridge R10.15.01 : test 📃 🗖 🗙                                                                                                    |
|---------------|----------------------------------------------------------------------------------------------------|
| Scorebridge   | Club Club Preferences Events PlayerDb Movements MasterPoints ExchangeFiles Other System Close Help                                                                                                    |
|               | 🚖 Events List                                                                                                    |
|               | New Elevel                                                                                                    |
|               | Salast Event with Mourse, (und Shift key for a mena)                                                                                                    |
|               | To sort list, click column heading Retrieve Event                                                                                                    |
|               | Day Date Description                                                                                                    |
|               | Fri 13 Feb 15 test Pairs MPs Delete Event(s)                                                                                                    |
| Click on      | ScoreBridge R10.15.01 : test                                                                                                    |
| Event         | Club Club Preferences Events PlayerDb Movements MasterPoints ExchangeFiles Other System Close Help                                                                                                    |
|               | Fivents List                                                                                                    |
|               |                                                                                                    |
|               | New Event                                                                                                    |
|               | Select Event with Mouse - (use Shift key for a range)<br>To sort list, click column heading<br>Retrieve Event                                                                                                    |
|               | Day Date Description                                                                                                    |
|               | Fri 13 Feb 15 test Pairs MPs   Wed 04 Oct 17 SPUI automo pairs Delete Event(s)                                                                                                    |
| Click         |                                                                                                    |
| Retrieve      | Retrieve Event                                                                                                    |
| Event         |                                                                                                    |
| If you use    | ScoreBridge R10.15.01                                                                                                    |
| Bridgemates,  |                                                                                                    |
| you may be    |                                                                                                    |
| prompted to   | Do you want to connect to the Wireless database(e.g. if the event is not complete)                                                                                                    |
| reconnect to  |                                                                                                    |
| Wireless      |                                                                                                    |
| database.     | Yes No                                                                                                    |
|               |                                                                                                    |
| Assuming      | No                                                                                                    |
| that all      |                                                                                                    |
| results are   |                                                                                                    |
| in, click No. |                                                                                                    |
| Results       | Club Deferences Help Other Pager Clare Event                                                                                                    |
| Displayed     |                                                                                                    |
|               | Standard Outputs Standard Outputs Options Print Handicap Send Make File                                                                                                    |
|               | Full Slider down to see Points per Board Matrix and Travellers                                                                                                    |
|               | test Wednesday 4 October 17                                                                                                    |
|               | SBU autumn pairs                                                                                                    |
|               | Pair MPs/Max Score% (Club) Slams Slams                                                                                                    |
|               | I     II     Susan Brodie & Cath MacKay     176/288 = 61.11     30       2     3     Kathleen & Malcolm Chambers     190/324 = 58.64     24     1                                                                                                    |
|               | 3     8     Laura Ross & Roshni McArthur     167/288 = 57.99     18     1       4     7     Andy Jamieson & John Copland     185/324 = 57.10     12     1                                                                                                    |
|               | 5 13 Margot Tuley & Keith Farquharson 164/288 = 56.94 6                                                                                                    |
|               | 7     6     John & Margaret Hanson     178/324     54.94     1                                                                                                    |
|               | 8 4 Andy Wilson & Jean Armstrong 160/ 324 = 49.38                                                                                                    |
|               | 9 12 Anne Goldie & Isla Thom 138/ 288 = 47.92 1                                                                                                    |
|               | 9     12     Anne Goldie & Isla Thom     138/288 = 47.92     1       10     10     Franz Stampfer & Catherine Craig     137/288 = 47.57     1       11     14     Sheena Dunn & David Olive     134/288 = 46.53     1                                                                                                    |
|               | 9   12   Anne Goldie & Isla Thom   138/288 = 47.92   1     10   10   Franz Stampfer & Catherine Craig   137/288 = 47.57     11   14   Sheena Dunn & David Olive   134/288 = 46.53   1     12   5   Ronnie McQueen & Marilyn Robertson   145/324 = 44.75   1     13   15   Ken & Lilian Davidson   116/288 = 40.28   28                                                                     |
|               | 9   12   Anne Goldie & Isla Thom   138/288 = 47.92   1     10   10   Franz Stampfer & Catherine Craig   137/288 = 47.57   1     11   14   Sheena Dunn & David Olive   134/288 = 46.53   1     12   5   Ronnie McQueen & Marilyn Robertson   145/324 = 44.75   1     13   15   Ken & Lilian Davidson   116/288 = 40.28   1     14   9   Katie Nelson & Ivan Blackburn   104/288 = 36.11   1 |

|                                                       | 🜨 ScoreBridge R10.15.01 : test : 04 October 2017 : SBU autumn pairs 📃 💻 💌                                                                                                    |  |
|-------------------------------------------------------|----------------------------------------------------------------------------------------------------|--|
| File, and get                                         | Club Preferences Help Other Pages Close Event                                                                                                    |  |
| a list of                                             | Results and Outputs                                                                                                    |  |
| Options                                               | Standard Outputs Options Print Handicap Send Make File                                                                                                    |  |
|                                                       | Pull Slider down to see Points per Board P WebPage                                                                                                    |  |
|                                                       | Text File<br>test Wedr Spreadcheet =                                                                                                    |  |
|                                                       | Scores Spreadsheet Pt.s. Small Grand                                                                                                    |  |
|                                                       | Pair Scrolling Results Slams Slams                                                                                                    |  |
|                                                       | 2 3 Kathleen & Malcolm Chambers Re-open Scrolling Results Screen 1                                                                                                    |  |
|                                                       | 3 8 Laura Ross & Roshni McArthur SBU Master Point File 1<br>4 7 Andy Jamieson & John Copland Fill Cime DD File 1                                                                                                    |  |
| Click option                                          | TEXET INCOMENT TWICH & March Townshows                                                                                                    |  |
| Spreadsheet                                           | Spreadsheet                                                                                                    |  |
| Get                                                   |                                                                                                    |  |
| Get                                                   | ScoreBridgeR10                                                                                                    |  |
| Spreadsheet                                           |                                                                                                    |  |
| Saved                                                 | Spreadsheet saved at                                                                                                    |  |
| location of                                           |                                                                                                    |  |
| osv filo                                              | C:\BridgeData\test\results\2017Oct04!SBU autumn pairs!.csv                                                                                                    |  |
| csv me                                                |                                                                                                    |  |
|                                                       |                                                                                                    |  |
|                                                       | OK                                                                                                    |  |
|                                                       |                                                                                                    |  |
| Click OK                                              |                                                                                                    |  |
|                                                       | ок                                                                                                    |  |
| ~ 11                                                  |                                                                                                    |  |
| Spreadsheet                                           |                                                                                                    |  |
|                                                       | Image: Solid Excelled 2017 Octobersold automini parsitives   Image: Solid Excelled 2017 Octobersold automini parsitives   Image: Solid Excelled 2017 O                                                                                                    |  |
| Opens                                                 | Image: Second Boold Extended Solutioning parasets   Image: Second Boold Extended Solutioning parasets   Image: Second Boold Extended Solutioning parasets   Image: Second Boold Extended Solutioning parasets   Image: Second Boold Extended Solutioning parasets   Image: Second Boold Extended Solutioning parasets   Image: Second Boold Extended Solutioning Parasets   Image: Second Boold Extended Solutioning Parasets <td< td=""></td<>                                                                                                    |  |
| Opens                                                 | Implementation Implementation Implementat                                                                                                    |  |
| Opens                                                 | Image: Second Product Source and mining parts, cov   Image: Second Product Source and and mining parts, cov   Image: Second Product Source and and and and and and and and and and                                                                                                    |  |
| Opens                                                 | A   B   C   D   E   F   G   H   I   J   K   L   M   O   P   Q     A   B   C   D   E   F   G   H   J   K   L   M   O   P   Q   A     I   Score Prog.   Score Or operation   Club   Club   E   F   G   H   I   J   K   L   M   N   O   P   Q   A     I   Score Prog.   Score Or operation   Club   No   Event Typ Event Date Description Score Met Master Po Winners   I   I   I   I   I   I   I   I   I   I   I   I   I   I   I   I   I   I   I   I   I   I   I   I   I   I   I   I   I   I   I   I   I   I   I   I   I   I   I   I   I   I   I   I   I   I   I   I   I   I   I <t< td=""></t<>                                                                                                    |  |
| Opens                                                 | Legind tool facter 2017 octors 300 automin parsky   Legind     Legind tool facter 2017 octors 300 automin parsky   Legind     Legind tool factor 2017 octors 300 automin parsky   Legind     Legind tool factor 2017 octors 300 automin parsky   Legind     Legind tool factor 2017 octors 300 automin parsky   Legind     Legind tool factor 2017 octors 300 automin parsky   Legind     Legind tool factor 2017 octors 300 automin parsky   Legind     A1   Legind tool factors 300 automin parsky   Legind     A1   Legind tool factors 300 automin parsky   Legind tool factors 300 automin parsky     A1   Legind tool factors 300 automin parsky   Legind tool factors 300 automin parsky   Legind tool factors 300 automin parsky     A1   Legind tool factors 300 automin parsky   Legind tool factors 300 automin parsky   Legind tool factors 300 automin parsky   Legind tool factors 300 automin parsky     A1   Legind tool factors 300 automin parsky   Legind tool factors 300 automin parsky   Legind tool factors 300 automin parsky   Legind tool factors 300 automin parsky     A1   Legind tool factors 300 automin parsky   Legind tool factors 300 automin parsky   Legind tool factors 300 automin parsky   Legind tool factors 300 automin parsky     A1   Legind tool factors 300 automin parsky                                                                                                    |  |
| Opens                                                 | Let with both Excert 2017 Octors 300 automin parked   Let with a parked     Image: Second Procession automin parked   Let with a parked   Let with a parked   Let with a parked     A   B   C   D   E   G   H   J   K   L   M   O   P   Q     A   B   C   D   E   F   G   H   J   K   L   M   O   P   Q     A   B   C   D   E   F   G   H   J   K   L   M   O   P   Q   A     Scorer Prod   Oversion   Club   Club No   Event Typ Event Date Description Score Met Master Po   Winners   M   O   P   Q   A     4   Orient   Pair No   Section   Ostion   P1   P2   P1 Club F P2 Club F Match Po Maximum Score   Handicap   Master Pc Small Sla Grand Sla P1 SBU N P2 SBU N   P3   P3   P4   O   O   10   P3   P4   P4   P4   P4   P4   P4   P4   P4   P4   P4   P4   P                                                                                                    |  |
| Opens                                                 | Let Microsoft 2xtroctor.3xto automin parkets   Let X     Image: Second procession automin parkets   Let X     Image: Second parkets   Image: Second parkets   Image                                                                                                    |  |
| Opens                                                 | Leg microsoft start = 20170clos.soo automin parsky   Leg X     Image: Section Procession automin parsky   Leg X     A1   Image: Section Prog   Image: Section Prog     A1   Image: Section Prog   Image: Section Prog     A   B   C   D   E   F   G   H   J   K   L   M   N   O   P   Q   Image: Section Prog     A   B   C   D   E   F   G   H   J   K   L   M   N   O   P   Q   Image: Section Prog     A   B   C   D   E   F   G   H   J   K   L   M   N   O   P   Q   Image: Section Prog   Image: Section Prog   Section Prog   Prior No   Section Prog   Prior No   Section Prog   Prior No   Section Prog   Prior No   Cath Mach   T   44   10   D   12/22   813   Grand Sla P1 SBU N P2 SBU N   N     5   E   11   1   Susan Bro Cath Mach   77   44   176   288   61.1                                                                                                    |  |
| Opens                                                 | Let with both Parket 2017 Octobes 00 automin parkets   Let with parket 2017 Octobes 00 automin parkets   Let with parket 2017 Octobes 00 automin parkets     Let with parket 1   Let with parket 1   Let with parket 1   Let with parket 1   Let with parket 1   Let with parket 1     Let with parket 1   Let with parket 1   Let with parket 1   Let with parket 1   Let with parket 1   Let with parket 1   Let with parket 1     A 1   Let with parket 1   Let with parket 1   Let with parket 1   Let with parket 1   Let with parket 1   Let with parket 1   Let with parket 1   Let with parket 1     A   Let with parket 1   Let with parket 1                                                                                                    |  |
| Opens                                                 | Light View Insert Format Tools Data Window Help   Light View Insert Format Tools Data Window Help     Light View Insert Format Tools Data Window Help   View Insert Format Tools Data Window Help     All   Image: Source Prog.     All   Image: Source Prog.     A   B   C   D   E   F   G   H   I   J   K   L   M   N   O   P   Q   Image: Source Prog.     A   B   C   D   E   F   G   H   I   J   K   L   M   N   O   P   Q   Image: Source Prog.     A   Orient   Pair No   Section   Position   PI   P2   P1 Club F P2 Club F Match Po Maximum Score   Handicap Master PC Small Sia Grand Sia P1 SBU N P2 SBU N   Source P3     3   Orient   Pair No   Section   Position C 41   22   190   324   68.64   24   1   0   17172   17128     4   Orient   Pair No   Section   Position C 41   22   190   324   68.64   24   1   0   17172   17128                                                                                                    |  |
| Opens                                                 | Bit Bit State 201700005000 automin parked   Los View   Dist View   Dist View   Dis View   Dist View   Dist View                                                                                                    |  |
| Opens                                                 | Bindtoon Extent Source Loop Source and minimization of the source of the source of  |  |
| Opens                                                 | Bit Inductor Locardo Jultimin paradical   Jost Parat Tools Data Window Help   Jost Parat Tools Data Window Help     All   Image: Second Program   Image: Second Program   Image: Seco                                                                                                    |  |
| Opens                                                 | Te indicate subtractional parts to the part of the part of              |  |
| Opens                                                 | Be glit ylew jinset Format Tools Dat Window Help     Image: Second Prog       Al     Scorer Prog       Al     Scorer Prog       Scorer Prog     Scorer Prog       Al     Alacian Cash Rock Transattion     Cash Score Prog       Scorer Prog     Scorer Prog     Scorer Prog                                                                                                    |  |
| Opens                                                 | Imatodia Sector Active Colspan="2">Imatodia Sector Mack Point     Imatodia Sector Colspan="2">Imatodia Sector Mack Point     Imatodia Sector Colspan="2">Imatodia Sector Mack Point     Imatodia Sector Colspan="2">Imatodia Sector Mack Point     Imatodia Sector Colspan="2">Imatodia Sector Mack Point     Imatodia Sector Point     Imatodia Sector Point <th colspan<="" td=""></th>                                                                                                    |  |
| Opens                                                 | Image: Section Particular Section 2011     Image: Section Particular Section 2011     Image: Section 2011     Image: Sectin 2011     Im                                                                                                    |  |
| Opens                                                 | Image: Name: Note State State   Image: Note State State   Image: Note State State   Image: Note State State   Image: Note State State   Image: Note State State   Image: Note State   Image: Note State                                                                                                    |  |
| Opens<br>Close<br>Spreadsheet                         | Image: Control Control Contro Control Contect Contecontrol Control Control Control Control Cont |  |
| Opens<br>Opens<br>Close<br>Spreadsheet<br>Window (the | Image: Notice Cases Product State   Image: Notice Cases Product State   Image: Notice Product State   Image: Notice Product State   Image: Notice Product State   Image: Notice Product State   Image: Notice Product State   Image: Notice Product State   Image: Notice Product State <th< td=""></th<>                                                                                                    |  |

| Click Close<br>Event | ScoreBridge R10.15.01 : test : 04 October 2017 : SBU autumn pairs                |
|----------------------|----------------------------------------------------------------------------------|
|                      | Club Preferences Help Other Pages Close Event                                    |
|                      | nesults and Outputs                                                              |
|                      | Standard Outputs Options Print Handicap Send Make File                           |
|                      | Pull Slider down to see Points per Board Matrix and                              |
|                      | test Wednesday 4 (                                                               |
| Close                | X                                                                                |
| Scorebridge          |                                                                                  |
|                      |                                                                                  |
| Open up              | select add attachment ;                                                          |
| your Mail            | select the spreadsheet file created by Scorebridge                               |
| program              | -in the example above C:\Bridgedata\test\results\2017Oct04!SBU autumn pairs!.csv |
|                      | Send to Convener                                                                 |